# Tutorial

## Introduction

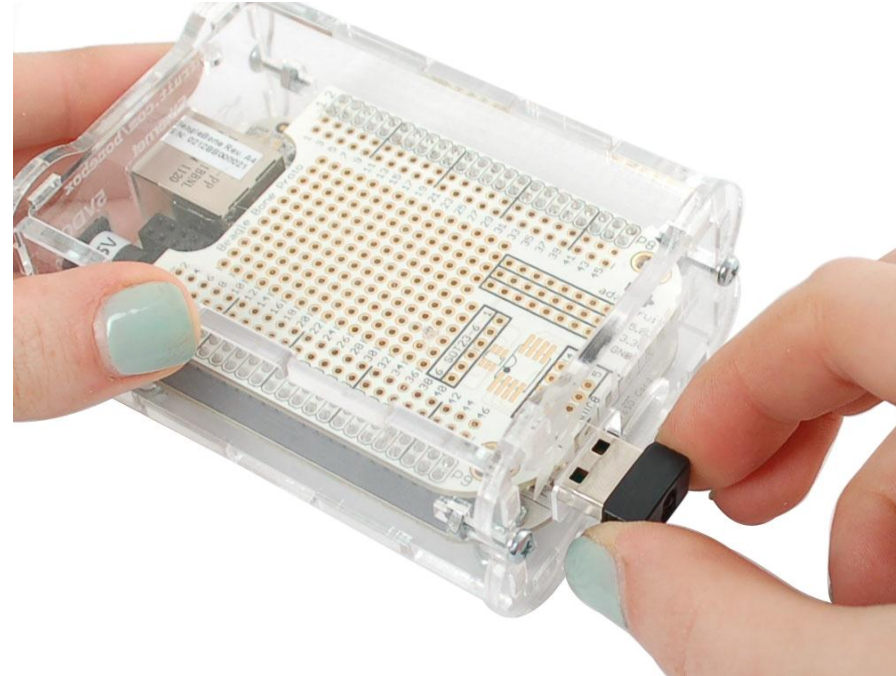

Now that you have your Bone up and running, and Ethernet works, wouldn't it be nice to get rid of that Ethernet cable? Yeah, let's go WiFi! This tutorial is specifically for the verified WiFi adapter for Beagle Bone adapter in the Adafruit shop. It will not work with other WiFi adapters, as they all have different chipsets!

For this tutorial you will need:

- Beagle Bone
- WiFi adapter
- 5V 2000mA Power Adapter

Pick these parts up at the Adafruit shop!

### Power and WiFi

The BeagleBone has the neat ability to power itself just through the mini USB port. However, this can cause some problems because the USB port cannot supply enough power for BOTH the Bone and a WiFi adapter.

### **Driver Install**

You'll need to have Internet connectivity using Ethernet , and also be logged into the terminal to install the WiFi adpater's driver, so make sure to complete those tutorials first!

While logged in, type in opkg update and hit return, you should see the following

| root@headlebone:~# onko undate                                                                                                    |
|----------------------------------------------------------------------------------------------------|
| Downloading http://feeds.angstrom-distribution.org/feeds/core/ink/eglibc/armyZa/base/Packages.gz.                                                                                                    |
| Inflating http://feeds.angstrom_distribution.org/feeds/core/ink/eglibc/arm/2a/bace/Dackages.gz                                                                                                    |
| In factor list of available packages in Avan (lik (anka (lists (base                                                                                                    |
| opualeu fist of available packages in varyitb/opkg/fists/base.<br>Develading bite (/feeda exectory distribution and /feeda/exectory/list/exectory/list/exectory/lists/base/base/                                                                                                    |
| pownloading nttp://teeds.angstrom-distribution.org/teeds/core/ipk/egilbc/armv/a/machine/beaglebone/Pack                                                                                                    |
| Intlating http://teeds.angstrom-distribution.org/teeds/core/ipk/eglibc/armv/a/machine/beaglebone/Packag                                                                                                    |
| Updated list of available packages in /var/lib/opkg/lists/beaglebone.                                                                                                    |
| Downloading http://feeds.angstrom-distribution.org/feeds/core/ipk/eglibc/armv7a/debug/Packages.gz.                                                                                                    |
| Inflating http://feeds.angstrom-distribution.org/feeds/core/ipk/eglibc/armv7a/debug/Packages.gz.                                                                                                    |
| Updated list of available packages in /var/lib/opkg/lists/debug.                                                                                                    |
| Downloading http://feeds.angstrom-distribution.org/feeds/core/ipk/eglibc/armv7a/gstreamer/Packages.gz.                                                                                                    |
| Inflating http://feeds.angstrom-distribution.org/feeds/core/ipk/eglibc/armv7a/gstreamer/Packages.gz.                                                                                                    |
| Updated list of available packages in /var/lib/opkg/lists/gstreamer.                                                                                                    |
| Downloading http://feeds.angstrom-distribution.org/feeds/core/ink/eglibc/all/Packages.gz.                                                                                                    |
| Inflating http://feeds.angstrom-distribution.org/feeds/core/ink/eglibc/all/Packages.gz                                                                                                    |
| Undated list of available packages in /var/lib/onkg/lists/no-arch                                                                                                    |
| Downloading http://foods.pastgorg.distribution.org/foods/cons/ink/oglibs/appm/2s/pool/Paskages.org                                                                                                    |
| Tuffishe http://feeds.angstrom-utstribution.org/feeds/core/ipk/egitbc/ann//d/pel/hekages.gz.                                                                                                    |
| In facting inclusion reduced and scholar of the form of the set of the set of |
| updated list of available packages in /var/lib/opkg/lists/perl.                                                                                                    |
| Downloading http://teeds.angstrom-distribution.org/teeds/core/ipk/eglibc/armv/a/python/Packages.gz.                                                                                                    |
| Inflating http://feeds.angstrom-distribution.org/feeds/core/ipk/eglibc/armv7a/python/Packages.gz.                                                                                                    |
| Updated list of available packages in /var/lib/opkg/lists/python.                                                                                                    |
| root@beaglebone:~# _                                                                                                    |
|                                                                                                    |

then type in opkg list linux-firmware-rt\* and hit return

| BeagleBone - SecureCRT                                                                                                    |                                                                                                    |
|----------------------------------------------------------------------------------------------------|----------------------------------------------------------------------------------------------------|
| <u> Eile E</u> dit <u>V</u> iew Options <u>T</u> ransfer <u>S</u> cript Too <u>l</u> s <u>W</u> indow <u>H</u> elp                                                                                                    |                                                                                                    |
| 1 1 1 1 1 1 1 1 1 1 1 1 1 1 1 1 1 1 1                                                                                                    | <u>8</u>                                                                                                 |
| <pre>root@beaglebone:~# opkg list linux-firmware-rt*<br/>linux-firmware-rtl8192ce - 0.0+git1+d543c1d98fc240267ee5<br/>0.0+git1+d543c1d98fc240267ee59fff93f7a0f36d9e2fc3-r2<br/>Firmware files for use with Linux kernel<br/>linux-firmware-rtl8192cu - 0.0+git1+d543c1d98fc240267ee5<br/>0.0+git1+d543c1d98fc240267ee59fff93f7a0f36d9e2fc3-r2</pre> | 59fff93f7a0f36d9e2fc3-r2 - linux-firmware version 合<br>59fff93f7a0f36d9e2fc3-r2 - linux-firmware version |
| Firmware files for use with Linux kernel<br>linux-firmware-rtl8192su - 0.0+git1+d543c1d98fc240267ee5<br>0.0+git1+d543c1d98fc240267ee59fff93f7a0f36d9e2fc3-r2<br>Firmware files for use with Linux kernel<br>root@beaglebone:~#                                                                                                    | 59fff93f7a0f36d9e2fc3-r2 - linux-firmware version                                                        |
| Ready                                                                                                    | Serial: COM90 11, 20 11 Rows, 103 Cols VT100 NUM                                                         |

Finally type in opkg install linux-firmware-rtl8192cu and press return. Plug in the WiFi dongle, then type in reboot and return to reboot the machine

Now that its rebooted, check dmesg - you should see the following

| 🕼 BeagleBone - SecureCRT                                                                                                    | ×    |
|----------------------------------------------------------------------------------------------------|------|
| <u>File E</u> dit <u>V</u> iew <u>O</u> ptions <u>T</u> ransfer <u>S</u> cript Too <u>l</u> s <u>W</u> indow <u>H</u> elp                                                                                                    |      |
| 1 1 1 1 1 1 1 1 1 1 1 1 1 1 1 1 1 1 1                                                                                                    |      |
| root@beaglebone:"# dmesg   tail -6<br>[ 6.683811] rtl8192cu: MAC address: 00:09:c8:39:c0:e3<br>[ 6.683849] rtl8192cu: Board Type 0<br>[ 6.998600] gadget: high-speed config #1: Linux File-Backed Storage<br>[ 8.259629] rtlwifi: rx_max_size 15360, rx_urb_num 8, in_ep 1<br>[ 8.302618] ieee80211 phy0: Selected rate control algorithm `rtl_rc`<br>[ 8.303641] usbcore: registered new interface driver rtl8192cu<br>root@beaglebone:"# | <    |
| Ready Serial: COM90 8, 20 8 Rows, 90 Cols VT100 NU                                                                                                    | 1 // |

And if you type in ifconfig wlan0 there should be a link, it wont be connected yet so there's a lot of 0's and no inet addr

| BeagleBone - SecureCRT                                                                                                    |        |
|----------------------------------------------------------------------------------------------------|--------|
| <u>File E</u> dit <u>V</u> iew <u>O</u> ptions <u>T</u> ransfer <u>S</u> cript Too <u>l</u> s <u>W</u> indow <u>H</u> elp                                                                                                    |        |
| 🏭 🏭 🎒 🖄 🖪 🔍 🛛 😼 😂 🕼 📽 💥 🕇 🛛 💡 🜆                                                                                                    |        |
| root@beaglebone:"# ifconfig wlan0<br>wlan0 Link encap:Ethernet HWaddr 00:09:C8:39:C0:E3<br>BROADCAST MULTICAST MTU:1500 Metric:1<br>RX packets:0 errors:0 dropped:0 overruns:0 frame:0<br>TX packets:0 errors:0 dropped:0 overruns:0 carrier:0<br>collisions:0 txqueuelen:1000<br>RX bytes:0 (0.0 B) TX bytes:0 (0.0 B) |        |
| root@beaglebone:~*#                                                                                                    | ~      |
| Ready Serial: COM90 9, 20 9 Rows, 84 Cols VT100 🕅                                                                                                    | JUM // |

Now we can set up the connection manager to automatically manage the wifi. Edit /var/lib/connman/settings (I use vi but nano is also installed) and change WiFi from false to true, save it

| BeagleBone - SecureCRT                                                                        |                             |       |                  |       |        |
|-----------------------------------------------------------------------------------------------|-----------------------------|-------|------------------|-------|--------|
| <u>File E</u> dit <u>V</u> iew <u>O</u> ptions <u>T</u> ransfer <u>S</u> cript Too <u>l</u> s | <u>W</u> indow <u>H</u> elp |       |                  |       |        |
| 19 19 19 19 19 19 19 19 19 19 19 19 19 1                                                      | 🖻 🖄 📍                       | 8     | £                |       |        |
| [global]<br>OfflineMode=false                                                                 |                             |       |                  |       | ~      |
| [WiFi]<br>Enable=true                                                                         |                             |       |                  |       |        |
| [Bluetooth]<br>Enable=false                                                                   |                             |       |                  |       |        |
| [Wired]<br>Enable=true                                                                        |                             |       |                  |       |        |
| [3G]<br>Enable=false                                                                          |                             |       |                  |       |        |
| [WiMAX]<br>Enable=false                                                                       |                             |       |                  |       |        |
| ~ ~ ~ ~ ~ ~ ~ ~ ~ ~ ~ ~ ~ ~ ~ ~ ~ ~ ~ ~                                                       |                             |       |                  |       |        |
| — INSERT —                                                                                    |                             |       | 6,12             | All   | ~      |
| Ready                                                                                         | Serial: COM90               | 6, 12 | 23 Rows, 86 Cols | VT100 | NUM // |

Create a file /var/lib/connman/wifi.config with your settings as shown below, starting with the [service\_home] line and with a return after the Passphrase line, of course this should match your home network, not the adafruit one!

| 🖬 BeagleBone - SecureCRT                                                                                                    |
|----------------------------------------------------------------------------------------------------|
| <u>File E</u> dit <u>V</u> iew <u>O</u> ptions <u>T</u> ransfer <u>S</u> cript Too <u>l</u> s <u>W</u> indow <u>H</u> elp                                                    |
| 1 1 1 1 1 1 1 1 1 1 1 1 1 1 1 1 1 1 1                                                                                                    |
| root@beaglebone:"# cat > /var/lib/connman/wifi.config<br>[service_home]<br>Type = wifi<br>Name = adafruit<br>Security = wpa<br>Passphrase = mypassword<br>root@beaglebone:"# |
| Ready Serial: COM90 7, 20 7 Rows, 85 Cols VT100 NUM //                                                                                                    |

Restart comman to get it to accept the new settings:

| 🕞 BeagleBone - SecureCRT                                                                                                    |
|----------------------------------------------------------------------------------------------------|
| <u> F</u> ile <u>E</u> dit <u>V</u> iew <u>O</u> ptions <u>T</u> ransfer <u>S</u> cript Too <u>l</u> s <u>W</u> indow <u>H</u> elp                                             |
| 1 X 1 X   • • • • • <                                                                                                    |
| root@beaglebone:"# systemctl restart connman.service<br>root@beaglebone:"# [ 454.353778]<br>[ 454.353784] CPSW phy found : id is : 0x7c0f1<br>[ 454.360536] PHY 0:01 not found |
| root@beaglebone:~#                                                                                                    |
| Ready Serial: COM90 6, 20 6 Rows, 88 Cols VT100 NUM /                                                                                                    |

After less than 30 seconds or so, you should be connected:

| BeagleBone - SecureCRT                                                                                                    |        |
|----------------------------------------------------------------------------------------------------|--------|
| <u>File E</u> dit <u>V</u> iew <u>O</u> ptions <u>T</u> ransfer <u>S</u> cript Too <u>l</u> s <u>W</u> indow <u>H</u> elp                                                                                                    |        |
| 43 \$3 47 <b>X</b>   • • • • • • • • • • • • • • • • • •                                                                                                    |        |
| root@beaglebone:"# ifconfig wlan0<br>wlan0 Link encap:Ethernet HWaddr 00:09:C8:39:C0:E3<br>inet addr:192.168.0.34 Bcast:192.168.0.255 Mask:255.255.255.0<br>inet6 addr: fe80::209:c8ff:fe39:c0e3/64 Scope:Link<br>UP BROADCAST RUNNING MULTICAST MTU:1500 Metric:1<br>RX packets:176 errors:0 dropped:0 overruns:0 frame:0<br>TX packets:24 errors:0 dropped:0 overruns:0 carrier:0<br>collisions:0 txqueuelen:1000<br>RX bytes:33950 (33.1 KiB) TX bytes:7552 (7.3 KiB) |        |
| root@beaglebone:~~#                                                                                                    | ~      |
| Ready Serial: COM90 12, 20 12 Rows, 83 Cols VT100                                                                                                    | NUM // |

There should now be an inet addr You can then test pinging an IP address and a domain name

| BeagleBone - SecureCRT                                                                                                    |                                                                                                    |                                                                |       |     |
|----------------------------------------------------------------------------------------------------|----------------------------------------------------------------------------------------------------|----------------------------------------------------------------|-------|-----|
| <u>File E</u> dit <u>V</u> iew <u>O</u> ptions <u>T</u> ransfer <u>S</u> cript To                                                                                                    | o <u>l</u> s <u>W</u> indow <u>H</u> elp                                                                                                    |                                                                |       |     |
| 🏭 🎗 🕼 🗶   Þa 🖻 🔍   😼 🕏 é                                                                                                    | 3 🖻 🖄 1   🤋                                                                                                    | .≊B                                                            |       |     |
| root@beaglebone:"# ping 18.70.0.160<br>PING 18.70.0.160 (18.70.0.160) 56(8<br>64 bytes from 18.70.0.160; icmp_req<br>64 bytes from 18.70.0.160; icmp_req<br>64 bytes from 18.70.0.160; icmp_req<br>64 bytes from 18.70.0.160; icmp_req<br>^V64 bytes from 18.70.0.160; icmp_r<br>^C<br>18.70.0.160 ping statistics<br>5 packets transmitted, 5 received,<br>rtt min/avg/max/mdev = 39.235/52.17<br>root@beaglebone:"# | 4) bytes of data.<br>=1 ttl=51 time=49<br>=2 ttl=51 time=47<br>=3 ttl=51 time=47<br>=4 ttl=51 time=39<br>eq=5 ttl=51 time=<br>0% packet loss, t.<br>0/76.574/12.718 m | .4 ms<br>.6 ms<br>.9 ms<br>.2 ms<br>76.5 ms<br>ime 4006ms<br>s |       |     |
| Ready                                                                                                    | Serial: COM90 12, 20                                                                                                    | 12 Rows, 83 Cols                                               | VT100 | NUM |

| 🕞 BeagleBone - SecureCRT                                                                                                    |                                                                                                    | × |
|----------------------------------------------------------------------------------------------------|----------------------------------------------------------------------------------------------------|---|
| <u>File Edit View Options Iransfer Script To</u>                                                                                                    | ols <u>W</u> indow <u>H</u> elp                                                                                                    |   |
| 10 XI (I XI   Pr C Q   G S E                                                                                                    | ) 🖻 💥 †   🤋 🔤                                                                                                    |   |
| <pre>root@beaglebone:~* ping www.google.c<br/>PING www.l.google.com (173.194.73.10<br/>64 bytes from vb-in-f105.1e100.net<br/>64 bytes from vb-in-f105.1e100.net<br/>64 bytes from vb-in-f105.1e100.net<br/>64 bytes from vb-in-f105.1e100.net<br/>64 bytes from vb-in-f105.1e100.net<br/>7C<br/> www.l.google.com ping statistics<br/>5 packets transmitted, 5 received, 0<br/>rtt min/avg/max/mdev = 37.847/42.635<br/>root@beaglebone:~*</pre> | com<br>05) 56(84) bytes of data.<br>(173.194.73.105): icmp_req=1 ttl=46 time=47.3 ms<br>(173.194.73.105): icmp_req=2 ttl=46 time=38.5 ms<br>(173.194.73.105): icmp_req=3 ttl=46 time=44.5 ms<br>(173.194.73.105): icmp_req=4 ttl=46 time=44.8 ms<br>(173.194.73.105): icmp_req=5 ttl=46 time=37.8 ms<br>s<br>0% packet loss, time 4006ms<br>5/47.393/3.775 ms | < |
| Ready                                                                                                    | Serial: COM90 12, 20 12 Rows, 83 Cols VT100 NUM                                                                                                    | 1 |

Finally, if you want more detailed information about your link you can opkg install wireless-tools to get the iwconfig command, which will give you tons of details.

| BeagleBone - SecureCRT                                                                                                    |        |
|----------------------------------------------------------------------------------------------------|--------|
| <u>File E</u> dit <u>V</u> iew <u>O</u> ptions <u>I</u> ransfer <u>S</u> cript Too <u>l</u> s <u>W</u> indow <u>H</u> elp                                                                                                    |        |
| 13 33 43 X   16 18 Q   76 56 49   16 X 1   9   28                                                                                                    |        |
| root@beaglebone:"# iwconfig<br>-sh: iwconfig: command not found<br>root@beaglebone:"# opkg install wireless-tools<br>Installing wireless-tools (1:29-r4) to root<br>Downloading http://feeds.angstrom-distribution.org/feeds/core/ipk/eglibc/armv7a/base/wireless-tools_29-r4_armv7a.<br>Configuring wireless-tools.<br>root@beaglebone:"# | .ipk.  |
| Ready Serial: COM90 7, 20 7 Rows, 120 Cols VT100                                                                                                    | NUM // |

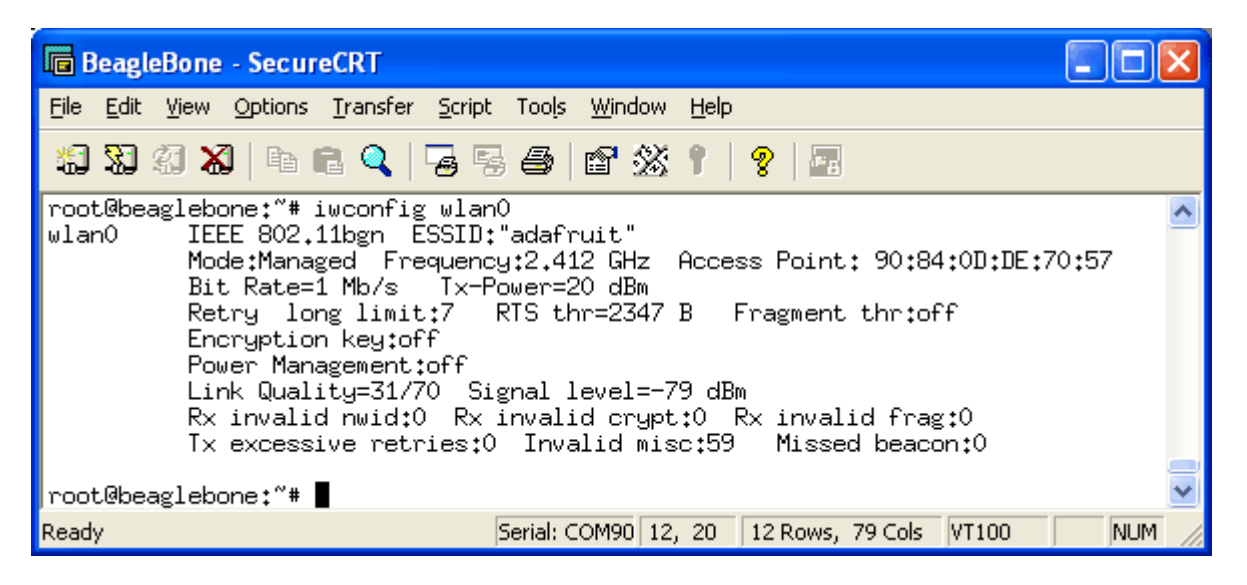

### Troubleshooting

If you get an error device descriptor read/64, error -71, reboot and stop the boot process with the space bar. Then add the following boot option with the follow at the U-Boot prompt

setenv bootargs irqpoll RETURN

boot RETURN